# **Coolcare custom reports**

#### **Custom Reports Introduction**

In addition to the reports that are part of CoolCare by default, Custom Reports can be created to aid with reporting and data gathering. Reports can be created for both staff and residents. This guide can be used to help with creation and editing of these reports.

## **Creating a Custom Report**

The Custom Reports section is located within the top-right hand menu, where your name is displayed. You will need permission to access the Custom Reports setup, permissions are managed by your CoolCare system Administrator.

#### **Navigation to Custom Reports**

- Select your name in the top right of CoolCare
- Select Custom Reports from the menu

| coolcare      | ▲ Caring East                     | ✓ Maud Regan ▼       |
|---------------|-----------------------------------|----------------------|
| III Dashboard | Custom Reports                    | System Configuration |
| ▲ Care Home   | + Insert                          | Manage Users         |
| 🖀 Staff       | Title                             | Manage User Groups   |
| Residents     | Staff List                        | Admin Adjustments    |
|               | Resident List                     | Group Positions      |
|               | staff ibutton                     | Lookups              |
|               | Staff iButton number              | Custom Reports       |
|               | Staff List                        |                      |
|               | Permanent Residents Date of Birth | Live Support         |
|               | Staff Basic 2                     | User Guides          |
|               | Staff details test                | Logout               |
|               | contracted hours                  |                      |
|               | Bank Staff Report                 |                      |

## **Creating the Report**

To create a custom report:

- Click Insert
- Enter the title of the report
- Select the report type either Staff or Resident, this will determine what information is available to report upon.

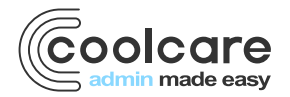

|                             |                                                                                                    | ♠ Training Home 🤝                                                                                                    | Maud Regan 🤝                                                                                                    |
|-----------------------------|----------------------------------------------------------------------------------------------------|----------------------------------------------------------------------------------------------------|----------------------------------------------------------------------------------------------------|
| New Custom Repo             | rt                                                                                                    |                                                                                                    |                                                                                                    |
| Title                       | Homes Available In                                                                                                    |                                                                                                    |                                                                                                    |
| Staff List                  | All Homes                                                                                                    |                                                                                                    |                                                                                                    |
| Report Type: Staff          |                                                                                                    |                                                                                                    |                                                                                                    |
| Include 🕕                   |                                                                                                    |                                                                                                    |                                                                                                    |
| •                           |                                                                                                    |                                                                                                    |                                                                                                    |
|                             |                                                                                                    |                                                                                                    |                                                                                                    |
| Columns ① Add Column        |                                                                                                    |                                                                                                    |                                                                                                    |
| No columns have been added. |                                                                                                    |                                                                                                    |                                                                                                    |
| Back M Save Preview         |                                                                                                    |                                                                                                    |                                                                                                    |
|                             | -                                                                                                    |                                                                                                    |                                                                                                    |
|                             | New Custom Report<br>Title<br>Staff List<br>Report Type: Staff<br>Include •<br>Columns •<br>No columns have been added.<br>• Back 11 Save Preview | New Custom Report   Title   Staff List   Report Type: Staff   Include ①   Columns ①   Add Column:   No columns have been added. | New Custom Report     Title     Italia     All Homes     Report Type: Staff     Include ①      Columns ①      Add Codewo     No columns have been added. |

- Choose the Homes that you would like this report to be available in, defaults to 'All Homes'.
- Click Edit to change the Homes that you would like this report to be limited to.
- Uncheck the Homes that you do not want to have this report available for
- Click Select
- From the Include column, it is possible to include further information from the Contact section of either Staff or Resident records. *Please note: it may not be possible to export such reports.*
- Click the **Add Column** button to select data that you would like to display in the report. The order they appear in the setup, will determine the order that the report is displayed.

| Search for a field |  |
|--------------------|--|

- Type in the field *Search for a field* to locate information, for example **Full Name**. This will display the Full Name of the Staff Member.
- If you don't know the name of the field you're looking for, type in a keyword, for example *Home*. All associated fields available with the word *Home* will be shown in the display.

| oose a Field                                                        |   |
|---------------------------------------------------------------------|---|
| lome                                                                |   |
| Current or Last Known Default Position for Home Archived            | A |
| Current or Last Known Default Position for Home Group Position Id   |   |
| Current or Last Known Default Position for Home Name                |   |
| Current or Last Known Default Position for Home Position            |   |
| Current or Last Known Default Position for Home Staff Department Id |   |
| Current or Last Known Default Position for Home Staff Dept Id       |   |
| Current or Last Known Default Position for Home Staff Dept Name     |   |
| Iome Name                                                           |   |

Once you have located the appropriate field, click to select it. The field information will now be displayed in the columns list

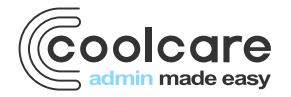

# **Sorting the Report**

Once you have added all the required columns, choose the Sort option for your report.

- From the drop-down list, choose the field on which you require to sort the data. This is a list of the columns you have added to the report
- Choose asc (ascending) or desc (descending) order

#### **Filter the Report**

The **Filter** option allows you to filter out information from the report based on pre-set criteria such as filtering by departments for staff members or recent discharges on residents.

Consider the use of a filter to help tailor the information results.

#### **Example Report**

Report for Nurse PIN expiry

- From Custom Reports, insert a new report called Nurse PIN Expiry All Homes
- Choose type Staff
- Select Homes available In choose All Homes
- Click on Add Column
- Add columns for Full Name, Home Name, Current Effective Default Position, Registered Professional PIN expiry
- Sort by Current Effective Default Position
- Select filter of PIN due soon

You will now have a report that will identify Nurses (with PIN registration) who's PIN number is set to expire within 14 days.

Please Note: You can use the Preview Button to create a real time preview of what the report will produce

## **Add/Deleting Columns**

Once you have saved the report, you may wish to change the detail of the report.

- From Custom Reports, locate your report in the list.
- Click to select and open the report
- Click Add Column (as described above) to insert a new column
- Click the X button to remove a column from the report.
- Click Save to apply and save your changes

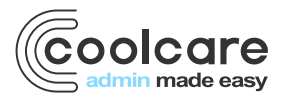

| Columns 🕕                                                                    | Add Column |  |  |  |
|------------------------------------------------------------------------------|------------|--|--|--|
| Drag columns to define the order they appear<br>from top/left - bottom/right |            |  |  |  |
| Bank Staff                                                                   | ×          |  |  |  |
| Full Name                                                                    | ×          |  |  |  |
| Position Name (Default)                                                      | ×          |  |  |  |

#### **Delete a Report**

It is good house-keeping to remove unwanted reports from the system, it removes confusion if the report has been superseded by another report and reduces the number of reports in the list making it easier to navigate.

To delete a report from Custom Reports, click the 📕 red dustbin icon from the display

| III Dashboard | Custom Reports                    |  |
|---------------|-----------------------------------|--|
| ▲ Care Home   | + Inset                           |  |
| 🛎 Staff       | Title                             |  |
| Residents     | Staff List                        |  |
|               | Resident List                     |  |
|               | staff ibutton                     |  |
|               | Staff iButton number              |  |
|               | Staff List                        |  |
|               | Permanent Residents Date of Birth |  |
|               | Staff Basic 2                     |  |
|               | Staff details test                |  |
|               | contracted hours                  |  |
|               | Bank Staff Report                 |  |
|               | Resident - Room Number            |  |

Click OK to delete or cancel if you do not wish to delete it

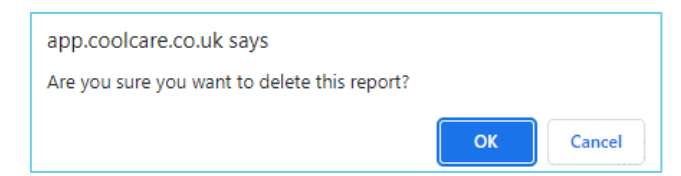

## **Accessing Reports**

Now you have created and finalised your report, it will be available to view for other users to run.

Reminder, the Homes that have access to the report is determined by the setup.

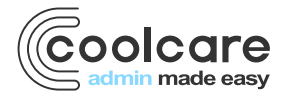

Dependent on whether your report is based on Staff information or Resident information, it will appear in the respective report section of CoolCare.

- From the left-hand menu, choose Staff
- Select Reports
- Custom Reports created for this Home based on Staff information will be displayed here
- Here you can choose to run the report and have the information displayed in PDF format or Export to Excel where you can model the data if required

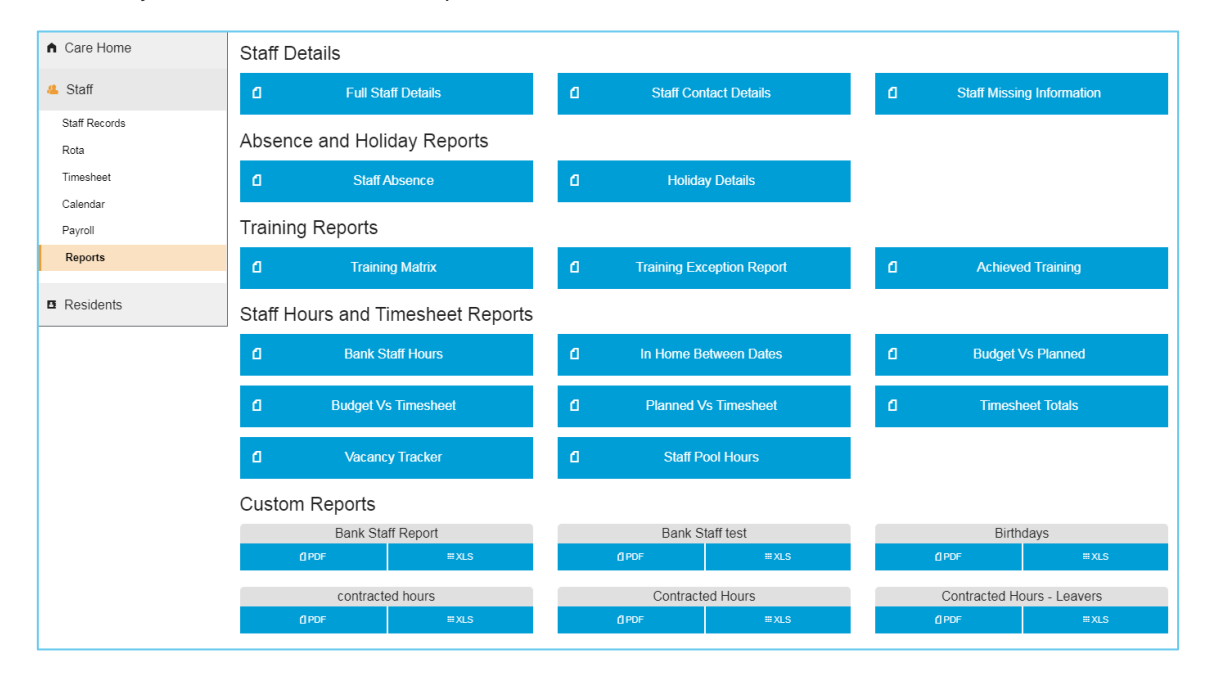

- From the left-hand menu, choose Residents
- Click Reports
- Custom Reports created for this Home based on Resident information will be displayed here
- Here you can choose to run the report and have the information displayed in PDF format or Export to Excel where you can model the data if required

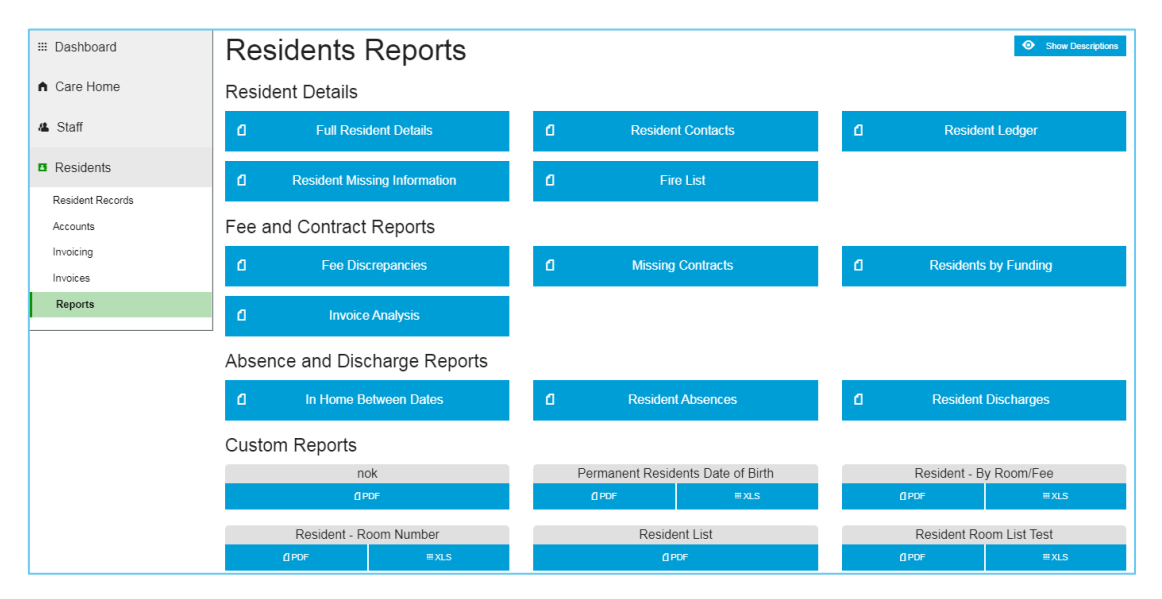

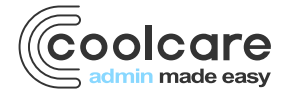